Sophos Endpoint Security Console 5.0 安裝步驟

Version:5.0

在安裝完成後,必須先連上Sophos 網站更新病毒碼資料庫,所以請務必確認網路可以連上Internet。(下載時間 取決於網路頻寬)
請準備一台"Pure"的Windows Server 2003 或 2008 用來安裝Sophos Console:
CPU需求: 2.0 GHz 以上 (此為MS SQL 2008 Express建議値)
記憶體需求: 2 GB (此為MS SQL 2008 Express建議値)
在安裝Sophos Endpoint Console之前,必須先確定:

主機名稱(Hostname)
IP address
帳號密碼
這三項資訊不再更動,安裝後請勿再做修改!!
安裝前必須先安裝DotNet FrameWork3.5、Windows Installer 4.5。

1. 從<u>http://downloads.sophos.com/dt/wwwreq/sec\_50\_sfx.exe</u>下載安裝檔置。安裝前以Local

| <b>派</b> 的電腦               |                                                                        |                                      |
|----------------------------|------------------------------------------------------------------------|--------------------------------------|
| です<br>資源回收前 sec_50_stx.exe |                                                                        |                                      |
|                            |                                                                        | ✓ FastStone Capture - × □ □ 八 E 図 後・ |
| sdp_10_sdx                 |                                                                        |                                      |
| sec_40_sfx.exe             |                                                                        |                                      |
| sec_45_stx.exe             |                                                                        |                                      |
| WindowsSer                 |                                                                        |                                      |
| dotnettix35.exe            |                                                                        |                                      |
| FestShone<br>Capture       |                                                                        |                                      |
|                            |                                                                        | 😹 🔞 📈 下午 04:50                       |
|                            | 開啓檔案 - 安全性警告                                                           |                                      |
|                            | 是否要執行這個檔案?                                                             |                                      |
|                            | 名稱: sec_50_sfx.exe                                                     |                                      |
|                            | 發行者: <u>Sophos Limited</u>                                             |                                      |
|                            | 短空、應用作44%<br>來自,CADocuments and SettingsAdministratorA真面               |                                      |
|                            |                                                                        |                                      |
|                            | 執行化 取消                                                                 |                                      |
|                            | ▶ 開啓這個檔案前一定要先詢問(图)                                                     |                                      |
|                            | 雖然來自網際網路的檔案可能是有用的,但是這個檔案類型<br>有可能會傷害您的電腦。請只執行來自您所信任發行者的軟<br>體。有什麼樣的風險? |                                      |
|                            |                                                                        |                                      |

Administrator(Workgroup)或Domain Administrator(有AD時) 帳號登入。雙擊執行sec\_50\_sfx.exe

2. 請依照預設路徑解壓縮至C:\sec\_50下後執行Install(依據OS元件套件需安裝或更新,本安裝程式會

| OPHOS | This download installs Sophos Enterprise Console 5.0 and                                   |
|-------|--------------------------------------------------------------------------------------------|
|       | Sophos Update Manager 1.3<br>This allows you to deploy and manage Sonhos Endpoint Security |
|       | and Control across your network for:                                                       |
|       | Windows 2000 or later                                                                      |
|       | Windows 95/98 and Windows NT 4.0 SP6a                                                      |
|       | Mac OS X                                                                                   |
|       | LITIUX                                                                                     |
|       | ONIXINEIVAIE                                                                               |
|       | See the release notes for full system requirements.                                        |
|       |                                                                                            |
|       | Destination folder                                                                         |
|       | c:\sec_50                                                                                  |
|       | Installation progress                                                                      |
|       |                                                                                            |
|       |                                                                                            |
|       |                                                                                            |

| Extracting ServerIn<br>Extracting ServerIn<br>Extracting ServerIn<br>Extracting ServerIn<br>Extracting ServerIn<br>Extracting ServerIn | nstaller\DB\Core\Dro<br>nstaller\DB\Core\Inst<br>nstaller\DB\Core\Inst<br>nstaller\DB\Core\Res<br>nstaller\Res\EULA.rtf<br>nstaller\pre-regs\dotN | pDBEx.bat<br>allDB.bat<br>allDBEx.bat<br>toreDB.bat<br>etFramework\dotnetfx35 | 5.exe |
|----------------------------------------------------------------------------------------------------|----------------------------------------------------------------------------------------------------|-------------------------------------------------------------------------------|-------|
| Destination folder                                                                                                    |                                                                                                    |                                                                               |       |

自動安裝或提示,本文件以Microsoft Server 2003 為範例)

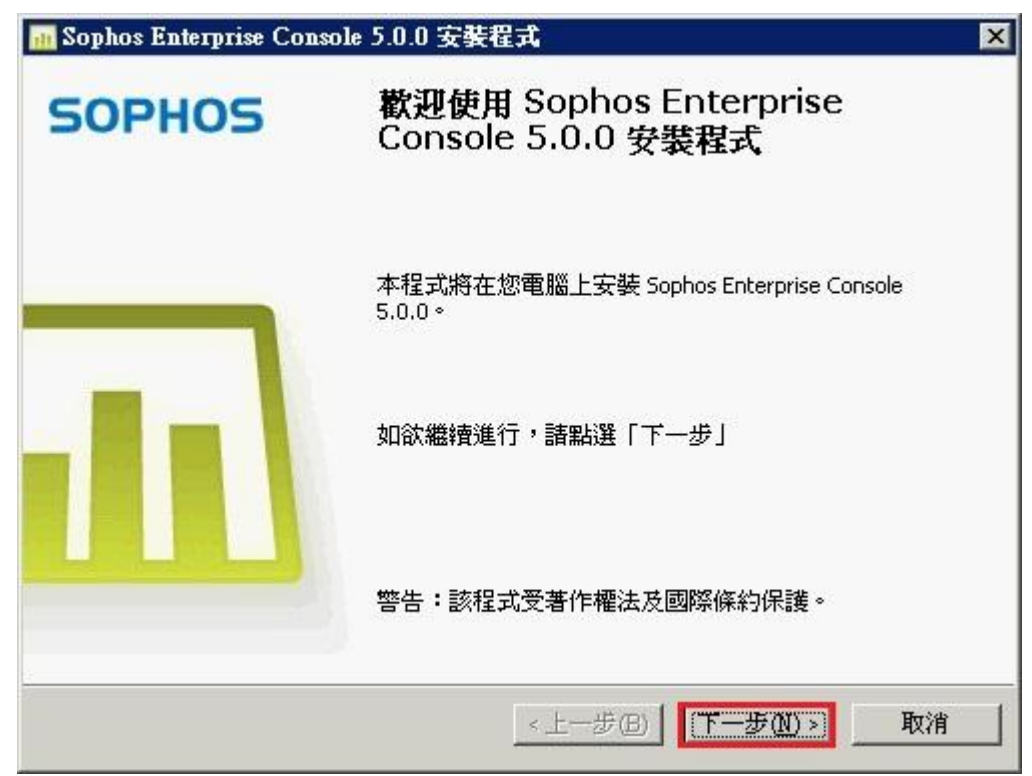

3.開始安裝Sophos Enterprise Console →下一步 4.點選我接受該授權合約中的條款→下一步

| 5                                                                                                    |                                                                                                    |   |
|----------------------------------------------------------------------------------------------------|----------------------------------------------------------------------------------------------------|---|
| SOPHOS END USER LIC                                                                                                    | ENSE AGREEMENT                                                                                                    |   |
| Please read carefully the fo<br>Agreement between Sopho<br>the Products defined below<br>breaking the seal on the sof<br>otherwise using the Produc<br>Licensee has read, underst<br>terms of this License Agree | Ilowing legally binding License<br>s and Licensee (as defined below) for<br>the By selecting the accept option,<br>ftware package or installing, copying or<br>tts, Licensee acknowledges that<br>the bound by the<br>sement. If Licensee does not agree with | • |

| 式         |                 |
|-----------|-----------------|
|           | <b>d</b>        |
|           |                 |
|           |                 |
|           |                 |
| 飲體的更新與通訊。 |                 |
|           |                 |
|           |                 |
|           |                 |
|           | <b>H</b> rr Sch |
|           | 就體的更新與通訊。       |

5. 安裝三個原件→下一步

6.系統屬性檢查,若有警告或錯誤,近行除錯或修改→下一步

| Sophos Enterprise Console 5.0.0 安装程式                                                      |              |
|-------------------------------------------------------------------------------------------|--------------|
| 系統屬性檢查<br>Sophos Enterprise Console 已檢查您系統的內容。                                            | <b>L</b> II  |
| <ul> <li>●本公司建議至少使用 2 GB RAM 的記憶體,效果最佳。</li> <li>✓ 您是此台電腦上的系統管理員。</li> </ul>              | *            |
| <ul> <li>✓ 此台電腦的操作系統受 Sophos 支援。</li> <li>✓ 操作系統已經啓動。</li> <li>✓ 雷腦瀏覽器服務正在執行。</li> </ul>  |              |
| <ul> <li>✓ 電腦名稱不得超過 15 個字元。</li> </ul>                                                    |              |
| <ul> <li>✓ 電腦僅有一個網路卡。</li> <li>✓ 無需重新啓動此台電腦。</li> <li>✓ 操作系統可支援超過 5000 台用戶端電腦。</li> </ul> | <b>T</b>     |
| 如欲瞭解相關資訊,請參閱知識庫文章第113945號(英文)。                                                            |              |
|                                                                                           | . मित्र%क्षे |

| 📶 Sophos Enterprise Console 5.0.0 安装程式                | ×              |
|-------------------------------------------------------|----------------|
| <b>目的地資料夾</b><br>按一下「下一步」安裝到此資料夾,或按一下「變更」安裝到不同的<br>來。 |                |
| 將選取的元件安裝至:                                            |                |
| C:\Program Files\Sophos                               | 變更( <u>с</u> ) |
|                                                       |                |
| 所需磁碟空間:410.19 MB                                      |                |
| 可用磁保空間・23.34 68                                       |                |
| <上一步图 下一步 (1) >                                       | 取消             |

## 7.安裝路徑(**建議使用預設路徑)→**下一步

8.輸入資料庫的使用者帳號密碼(建議使用本機管理者,有AD就用Domain管理者)→下一步

| <b>資料庫詳細資訊</b><br>北京落方面料庫的 | onsole 5.0.0 安裝程式                      |                        |
|----------------------------|----------------------------------------|------------------------|
|                            | ////////////////////////////////////// |                        |
| 選取您本電腦上S                   | ophos 資料庫使用的 SQL Server 執行             | 行個體。                   |
| ○ 使用現有執行(                  | 固體(E):                                 | <b>_</b>               |
| <ul> <li>建立名稱為「</li> </ul> | iOPHOS」的執行個體(C)                        |                        |
| 指定存取資料庫的<br><u>號</u> 。     | )使用者帳號。如欲瞭解更多資訊,<br>                   | •諸參閱 <u>交章第 113954</u> |
|                            |                                        |                        |
| 使用者名稱(U):                  | OLI\Administrator                      | 瀏覽( <u>R</u> )         |
| 使用者名稱(U):<br>密碼(P):        | OLI\Administrator<br>*******           | 瀏覽( <u>R</u> )         |

| 📶 Sophos Enterprise Console 5.0.0 安装程式    | ×  |
|-------------------------------------------|----|
| 通訊設定<br>諸選取通訊埠來連上管理伺服器。                   | 11 |
| 輸入管理主控台將使用 HTTP 來連上管理伺服器的通訊埠:             |    |
| 如欲瞭解相關資訊,諸參閱 <u>知識庫文章第 114182 號(英文)</u> 。 |    |
| 埠號(內:(例如:80)                              |    |
|                                           |    |
|                                           |    |
|                                           |    |
|                                           |    |
|                                           |    |
|                                           |    |
| <u>《上一步图】 下一步图)</u> 取                     | 消  |
| 通訊設定→下一步                                  |    |

| 指定 Sophos Update Manager 的帳到                                                  | 拢詳細資訊。                    |                      |
|-------------------------------------------------------------------------------|---------------------------|----------------------|
| Sophos Update Manager 係在您網路                                                   | 格上下載、傳布更新軟體               | 的元件。                 |
| 指定端點預設使用的現有使用者名                                                               | 名稱與密碼,來連上 Soph<br>客碼不得戀軍。 | ios Update Manager « |
| MU SAUKTORVERSUSE (SEA PLAE UKTOR 24.7                                        | LINO I HE SCOL            |                      |
| 如欲瞭解相關資訊,請參閱知識                                                                | <u>庫交章第 113954 號 (英交</u>  | <u>)</u> •           |
| 如欲瞭解相關資訊,諸參閱 <u>知識[</u><br>使用者名稱(U):                                          | <u>庫文章第 113954 號 (英文</u>  | D.•                  |
| 如欲瞭解相關資訊,諸參閱 <u>知識</u><br>使用者名稱( <u>U</u> ):<br>OLI\Administrator             | <u>庫文章第 113954 號 (英</u> 文 | 〕。<br>瀏覽( <u>R</u> ) |
| 如欲瞭解相關資訊,諸參閱 <u>知識</u><br>使用者名稱(U):<br>OLI\Administrator<br>密碼(P):            | <u>庫文章第 113954 號 (英</u> 文 | 〕。<br>瀏覽( <u>R</u> ) |
| 如欲瞭解相關資訊,諸參閱 <u>知識</u><br>使用者名稱(U):<br>OLI\Administrator<br>密碼(P):<br>******* | <u>庫文章第 113954 號 (英</u> 交 | 〕。<br>瀏覽( <u>R</u> ) |

10.Sophos Update Manager 憑證設定(建議使用本機管理者,有AD就用Domain管理者)→下一步

| 📶 Sophos Enterprise Console 5.0.0 安装程式                                                    | ×     |
|-------------------------------------------------------------------------------------------|-------|
| Sophos 意見回顧<br>諸仔細閱讀以下內容。                                                                 |       |
| Enterprise Console 會每週向 Sophos 傳送通報。此項報告將顯示您網路上受<br>受管理電腦的數目,以及關於操作系統與使用中 Sophos 產品的相關資訊。 | 管理與未  |
| 報告不會顯示個人或特定電腦。除非您向 Sophos 提供 Sophos 下載使用者名<br>聯繫電子郵件位址,否則 Sophos 不會使用報告顯示您的電腦。            | 3稱與/或 |
| 您可藉由變更您的 Enterprise Console 設定,随時停止傳送報告。                                                  |       |
| <mark>Ⅰ□   裁同意(A)</mark>                                                                  |       |
|                                                                                           |       |
|                                                                                           |       |
| <u> &lt; 上一步</u> (B) 下一步 (B) >                                                            | 取消    |

11.客戶意見調查,如不需要取消打勾→下一步

| ×1 | <b>陸偏安裝</b><br>安裝程式即將進行安裝程序。                 | 1 |
|----|----------------------------------------------|---|
|    | 點選「安裝」開始進行安裝程序。                              |   |
|    | 如欲檢視或管理您任何安裝設定,諸按一下「上一步」。                    |   |
|    | 點選「取消」退出安裝程式。                                |   |
|    | 諸注意:一項名為「SOPHOS」的 SQL Server 執行個體,將在安裝過程中建立。 |   |
|    | < 上一步(B) <b>安装(1)</b> 取                      | 省 |

12.安裝

| a     | 正在安裝 Sophos Enterprise Console,請稍待片刻。   |
|-------|-----------------------------------------|
| N. S. | 此項操作將耗費數分鐘。                             |
|       | 狀態:<br>正在安裝元件:Microsoft Message Queuing |
|       |                                         |
|       |                                         |
|       |                                         |

13.安裝時大約 15~20 分 14.安裝完畢

| 📶 Sophos Enterprise Console 5.0.0 安裝程式 🛛 🛛 🔀 |                                                  |  |
|----------------------------------------------|--------------------------------------------------|--|
| SOPHOS                                       | 完成安裝 Sophos Enterprise<br>Console 5.0.0          |  |
|                                              | 已成功安装 Sophos Enterprise Console 5.0.0            |  |
|                                              | 如欲確保 Sophos Enterprise Console 正常運作,您需要<br>進行登出。 |  |
|                                              | 如欲現在登出,諸點選「完成」。如欲稍後登出,諸取<br>消勾選以下方塊,然後點選「完成」。    |  |
|                                              | ▼ 立即登出(1)                                        |  |
|                                              | <上一步(B) 完成 取消                                    |  |

15. 打開Console  $\rightarrow$  下一步  $\rightarrow$  輸入使用者帳號及密碼  $\rightarrow$  請輸入License  $\rightarrow$  下一步

| <mark>個) Sophos Enterprise Co</mark><br>檔案(F) 編輯(E) 檢視(V | nsole<br>') 動作(A) 群組(G) 策略(P) 事件()                    | Ⅳ) 預約下載(3) 工具(T) 說明(H)                                 | ×                 |
|----------------------------------------------------------|-------------------------------------------------------|--------------------------------------------------------|-------------------|
| 🔎 搜尋電腦 🔍 🖷                                               | 建立群组 🥥 檢視編輯策略 💟                                       | 防護 🧿 更新管理員 🝚 儀表板 🚺                                     | 文 報告 🛛 Sophos NAC |
| 電腦                                                       | 產生整元的雷腦                                               | 策略                                                     | <u> </u>          |
| <u>受管理</u><br>未受管理<br>已連線<br>所有                          | SOPHOS<br>歡                                           | 迎使用下載安全防護軟體精靈                                          | 0%                |
|                                                          | 此項的附種與                                                | 铜精靈將引導您完成下載程序,並自動更新<br>訪護軟體。您將需要使用Sophos 所提供的使<br>掉密碼。 | 您需要<br>用者名        |
|                                                          | 如资                                                    | ☆繼續進行,諸點選「下一步」。                                        |                   |
| 群組                                                       |                                                       |                                                        | 此層級以下             |
| ⊡ 📑 sophos20                                             |                                                       | <上一步(3) 下一步(N) >                                       | 取消 │防火牆詳細資訊 № ↓ ▶ |
| 策略                                                       |                                                       |                                                        |                   |
| ₽ <mark>父</mark> 更新                                      | <u>.</u>                                              |                                                        |                   |
| Cophos Enterprise Co                                     | nsole                                                 |                                                        | 0/1 🔽             |
|                                                          | 建立群组 📿 檢視編輯策略 💟                                       | () 預約下載(2) 工具(1) 説明(1)<br>防護 🕝 更新管理員 🍚 儀表板 (           | 💊 報告 🖽 Sophos NAC |
| 電腦                                                       | 產生整示的雷腦                                               | 策略                                                     | -                 |
| <u>受管理</u><br>未受管理                                       | ▶ 載安全防護軟體精靈<br>輸入 Sophos下載帳號詳細資訊<br>請輸入您 Sophos 下載帳號的 | <b>l</b><br>詳細資訊。                                      | 0%                |
| <u>」<br/>所有</u>                                          | 更新軟體將透過 Sophos 網站下載<br>名稱與密碼。                         | :。請輸入 Sophos 在您的許可櫂憑證中,所                               | f提供的使用            |
|                                                          | 使用者名稱(U): ESAIU92N3Y                                  | #4777 (m)                                              |                   |
|                                                          | 密碼(P):<br>□ 透過 Proxy 伺服器存取 Sophos                     | - 经更(C)<br>s(A)                                        |                   |
|                                                          | Proxy 詳細資訊                                            |                                                        |                   |
|                                                          | 使用者名稱(S):                                             | 埠()· 10                                                | 0%                |
|                                                          | 密碼(W):                                                | 變更(出)                                                  |                   |
| 群組                                                       |                                                       |                                                        | 此層級以下             |
| m 📥 solungo                                              |                                                       | <上一步图 下一步图>                                            |                   |
|                                                          | - DOLUODO                                             |                                                        |                   |
| 策略                                                       |                                                       |                                                        |                   |
|                                                          | ÷ 🖳 🔤                                                 |                                                        |                   |

| 16. | 選擇用戶所要管理防護的作業系                                                                       | 系統 → 下一         | 步          |          |    |
|-----|--------------------------------------------------------------------------------------|-----------------|------------|----------|----|
| 下非  | <b>钱安全防護軟體精靈</b>                                                                     |                 |            | X        |    |
|     | <b>選擇平台</b><br>選取您要在網路上防護的平台。                                                        |                 |            |          |    |
|     | 平台(P):                                                                               |                 |            |          |    |
|     | Windows 9x      Windows 2000 and above     MAC OS X 10.4+      Coloria 0(10,000,000) |                 |            | •        |    |
|     | Solaris 9/10 (SFARC) Solaris 9/10 (INTEL) Linux HP-UX (IA64) 11.23+                  |                 |            |          |    |
|     | AIX (PowerPC) 5.3+                                                                   |                 |            |          |    |
|     | ,<br>若要讓初步下載速度增至最快,請僅選擇,<br>設定。                                                      | 您現在需要的軟劑        | 豐。您可稍後再變   | <u> </u> |    |
|     |                                                                                      | <上─步(B) [       | 下一步(N) >   | 取消       |    |
| 17. | 若要從AD中匯入群組資料夾,                                                                       | 請打勾選擇,          | 若無請選擇      | 下一步完成    | 安裝 |
| N   | 成女主防護軟體積靈                                                                            |                 |            |          | X  |
|     | <b>從 Active Directory 匯入電腦</b><br>從 Active Directory 建立群組或匯入電                        | <b>11</b> 80 ∘  |            | Li       |    |
|     | 選取此選項並點選「下一步」,將匯入<br>內的電腦。此項操作將耗費若干時間。                                               | 您的 Active Direc | tory 容器結構以 | 以及那些容器   |    |
|     | 🔲 為您的電腦設定群組 (如果:                                                                     | 您使用 Active Dir  | ectory)(S) |          |    |
|     |                                                                                      |                 |            |          |    |
|     |                                                                                      |                 |            |          |    |
|     |                                                                                      |                 |            |          |    |

| 下載安全    | 防護動       | 的结索        |
|---------|-----------|------------|
| 14432.1 | H) 92 4V1 | 52.404 XXX |

|                                                                                                    | 完成下載安全防護軟體精靈                                                                                                    |
|----------------------------------------------------------------------------------------------------|----------------------------------------------------------------------------------------------------|
|                                                                                                    | 您已經成功下載安全防護軟體精靈。                                                                                                    |
|                                                                                                    | 您可使用 Sophos Enterprise Console 來安裝、管理您網<br>路中電腦的軟體。                                                                                                    |
|                                                                                                    | □ 顯示如何配置 Sophos Enterprise Console 的進一步<br>□ 資訊。                                                                                                    |
|                                                                                                    | 如欲關閉此項精靈,請點選「完成」。                                                                                                    |
|                                                                                                    | <上一步(B) 完成 取消                                                                                                    |
| 18. 完成後,若安裝無誤                                                                                                    | 且帳密正確即會進行下載更新此時系統會顯示【下載二位元】                                                                                                    |
| 📶 Sophos Enterprise Console                                                                                                    | X                                                                                                    |
| 檔案(F) 編輯(E) 檢視(V) 動                                                                                                    | 作(A) 群組(G) 策略(P) 事件(N) 預約下載(S) 工具(T) 說明(H)                                                                                                    |
| 🔎 搜尋電腦 🔵 🚋 建立                                                                                                    | 群组 💿 枪視燈輻簧筋略 🔽 防護 📲 端點 📿 儀表板 💦 報告 🎞 Sophos NAC                                                                                                    |
|                                                                                                    |                                                                                                    |
| 軟體預約下載 第                                                                                                    | 「増」「更新管理員                                                                                                    |
| 軟體預約下載 <u></u><br>全議版本                                                                                                    | Image: Particular and Particular and Particular  |
| 軟體預約下載 <u></u><br>業<br>業                                                                                                    | Image: Control of the second second seco |
| 軟體預約下載                                                                                                    | 通知     通知     通知     通知     通知     通知       時增     更新管理員       重腦名稱 ▲ 極示 結遇 上次更新 下載點整 原告       ● DC3                                                                                                    |
| 軟體預約下載 <u></u><br>(1)<br>建議版本                                                                                                    | 一種將各種 ●     ●     ●     ●     ●     ●     ●     ●     ●     ●     ●     ●     ●     ●     ●     ●     ●     ●     ●     ●     ●     ●     ●     ●     ●     ●     ●     ●     ●     ●     ●     ●     ●     ●     ●     ●     ●     ●     ●     ●     ●     ●     ●     ●     ●     ●     ●     ●     ●     ●     ●     ●     ●     ●     ●     ●     ●     ●     ●     ●     ●     ●     ●     ●     ●     ●     ●     ●     ●     ●     ●     ●     ●     ●     ●     ●     ●     ●     ●     ●     ●     ●     ●     ●     ●     ●     ●     ●     ●     ●     ●     ●     ●     ●     ●     ●     ●     ●     ●     ●     ●     ●     ●     ●     ●     ●     ●     ●     ●     ●     ●     ●     ●     ●     ●     ●     ●     ●     ●     ●     ●     ●     ●     ●     ●     ●     ●     ●     ●     ●     ●     ●     ●     ●     ●     <                                                                                                    |
| 軟體預約下載 <u></u><br>建議版本                                                                                                    | 更新管理員     更膨名稱 些示 措證     上次更新 下載狀態 配置       更C3     尚未 下載二位元 符合                                                                                                    |
| 軟體預約下載 <u>第</u> ■                                                                                                    | 正常的     正常的     正常的     正常的     正常的     正常的       「「」」」     一     一     一     一     一       「」」」     一     一     一     一     一       「」」」     一     一     一     一     一       「」」」     一     二     二     二     二       「」」」     一     二     二     二     二       「」」」     二     二     二     二     二       「」」」     二     二     二     二     二       「」」」     二     二     二     二     二       「」」     二     二     二     二     二       「」」     二     二     二     二     二       「」」     二     二     二     二     二       「」」     二     二     二     二     二       「」」     二     二     二     二     二       「」」     二     二     二     二     二       「」」     二     二     二     二     二       「」」     二     二     二     二     二       「」     二     二     二     二     二       「」     二     二     二     二     二                                                                                                    |
| <ul> <li>軟體預約下載 第</li> <li>建議版本</li> <li>19.下載完成後會顯示更新</li> </ul>                                                                                                    | 更新管理員     更影名稱     些示     措證     上次更新     下載狀態     配置       面比     面未     下載二位元     符合                                                                                                    |
| 軟體預約下載                                                                                                    | 正式     正式     正式     正式     正式       所営     更新管理員     重脳名稱     極示     措調     上文更新     下載狀態     配置            DC3         尚未         下載二位元         符合                                                                                                    |
| <ul> <li>軟體預約下載</li> <li>業</li> <li>建議版本</li> <li>19.下載完成後會顯示更新</li> <li>③ Sophos Enterprise Console</li> <li>檔案(F) 編輯(E) 檢視(V) 動作</li> </ul>                                                                                                    | 正常     正常     正常     正常       世新管理員     重脳名稱     整示     諸盟     上次更新     下載狀態     配罢       ● DC3     尚未     下載二位元     符合                                                                                                    |
| <ul> <li>軟體預約下載</li> <li>筆議版本</li> <li>19.下載完成後會顯示更系</li> <li>③ Sophos Enterprise Console</li> <li>檔案(F) 編輯(E) 檢視(V) 動作</li> <li>一 搜尋電腦</li> </ul>                                                                                                    | 正式     正式     正式     正式     正式       所增     更新管理員                                                                                                    |
| <ul> <li>軟體預約下載</li> <li>兼議版本</li> <li>19.下載完成後會顯示更系</li> <li>19.下載完成後會顯示更系</li> <li>19.下載完成後會顯示更系</li> <li>19.下載完成後會顯示更系</li> <li>19.下載完成後會顯示更系</li> <li>19.下載完成後會顯示更系</li> <li>19.下載完成後會顯示更系</li> <li>19.下載完成後會顯示更系</li> <li>19.下載完成後會顯示更系</li> </ul>                                  | P#M     PMM     PMM     PMM     PMM     PMM     PMM                 ■新管理員                ■職名編                回去               下載以降                 ●新新日期               ■              □              □                #新新日期               ▲              ■              □                F(A) 群組(0) 策略(P) 事件(N) 預約下載(S) 工具(T) 說明(H)               ■              ■              ■              ■              ■              ■              ■              ■              ■              ■              ■              ■              ■              ■              ■              ■              ■              ■              ■              ■              ■              ■              ■              ■              ■              ■              ■              ■              ■              ■              ■              ■              ■              ■              ■              ■              ■              ■              ■              ■                                                                                                                  |
| <ul> <li>軟體預約下載</li> <li>建議版本</li> <li>19.下載完成後會顯示更系</li> <li>19.下載完成後會顯示更系</li> <li>19.下載完成後會顯示更系</li> <li>19.下載完成後會顯示更系</li> <li>19.下載完成後會顯示更系</li> <li>19.下載完成後會顯示更系</li> <li>19.下載完成本</li> </ul>                                                                                     | Pátří (G) 策略(P) 事件(N) 預約下載(S) 工具(T) 說明(H)       評組     ● 「「」」」」       評組     ● 「」」」       ● 「」」」」     ● 「」」」       ● 「」」」     ● 「」」」       ● 「」」」     ● 「」」」       ● 「」」」     ● 「」」」       ● 「」」」     ● 「」」」       ● 「」」」     ● 「」」」       ● 「」」」     ● 「」」」       ● 「」」」     ● 「」」」       ● 「」」」     ● 「」」」       ● 「」」」     ● 「」」」       ● 「」」」     ● 「」」」       ● 「」」」     ● 「」」」       ● 「」」」     ● 「」」」       ● 「」」」     ● 「」」」       ● 「」」」     ● 「」」」       ● 「」」」     ● 「」」」       ● 「」」」     ● 「」」」       ● 「」」」     ● 「」」」       ● 「」」」     ● 「」」」       ● 「」」」     ● 「」」」       ● 「」」」     ● 「」」」       ● 「」」」     ● 「」」」       ● 「」」」     ● 「」」」       ● 「」」」     ● 「」」」       ● 「」」」     ● 「」」」       ● 「」」」       ● 「」」」     ● 「」」」       ● 「」」」     ● 「」」」       ● 「」」」     ● 「」」」       ● 「」」」     ● 「」」」       ● 「」」」     ● 「」」」       ● 「」」」     ● 「」」」       ● 「」」」     ● 「」」」       ● 「」」」       ● 「」」」                                                                                                    |
| <ul> <li>軟體預約下載</li> <li>第</li> <li>建議版本</li> <li>19.下載完成後會顯示更系</li> <li>③ Sophos Enterprise Console</li> <li>檔案(F) 編輯(E) 檢視(V) 動作</li> <li>搜尋電腦</li> <li>建立</li> <li>軟體預約下載</li> <li>第</li> <li>建議版本</li> </ul>                                                                         | 正式       正式       正式       正式       正式         「「」」」」」」」」」」」」」」」」」」」」」」」」」」」」」」」」」」」                                                                                                    |
| <ul> <li>軟體預約下載</li> <li>建議版本</li> <li>19. 下載完成後會顯示更系</li> <li>19. 下載完成後會顯示更系</li> <li>19. 下載完成後會顯示更系</li> <li>19. 下載完成後會顯示更系</li> <li>19. 下載完成後會顯示更系</li> <li>19. 下載完成後會顯示更系</li> <li>19. 下載完成後會顯示更系</li> <li>19. 下載完成後會顯示更系</li> <li>19. 下載完成後會顯示更系</li> <li>19. 下載完成後會顯示更系</li> </ul> | 所習     更新管理員       重脳名稱     堅示     錯誤     上次更新     下載以態       第新日期     ●     ●     ●     ●       「(4) 群組(G) 策略(P) 事件(N) 預約下載(S) 工具(T) 說明(H)     ●     ●     ●       詳細     ●     ●     ●     ●       ●     ●     ●     ●     ●       ●     ●     ●     ●     ●       ●     ●     ●     ●     ●       ●     ●     ●     ●     ●       ●     ●     ●     ●     ●       ●     ●     ●     ●     ●       ●     ●     ●     ●     ●       ●     ●     ●     ●     ●       ●     ●     ●     ●     ●       ●     ●     ●     ●     ●       ●     ●     ●     ●     ●       ●     ●     ●     ●     ●       ●     ●     ●     ●     ●       ●     ●     ●     ●     ●       ●     ●     ●     ●     ●       ●     ●     ●     ●     ●       ●     ●     ●     ●     ●       ●     ●     ●     ●                                                                                                    |

X

| 20. 點選上面端點切換爲管理介面                     |                                                |
|---------------------------------------|------------------------------------------------|
| 📶 Sophos Enterprise Console           |                                                |
| 檔案(F) 編輯(E) 檢視(V) 動作(A) 帮             | 組(G) 策略(P) 事件(N) 預約下載(S) 工具(T) 說明(H)           |
| 🔎 搜尋電腦 🔍 🚔 建立群組 🤇                     | 🗋 檢視 結輯策略 🔍 防護 👩 更新管理員 🝚 儀表板 💊 報告 🚻 Sophos NAC |
| 群組                                    | 檢視: ▼ 所有電腦                                     |
| □ <mark>■</mark> DC3                  | <u> </u>                                       |
|                                       | ■ 電腦名稱 ▲   策略遵循狀態   更新   警示與錯誤   讀取掃描          |
|                                       |                                                |
|                                       |                                                |
|                                       |                                                |
|                                       |                                                |
|                                       | *************************************          |
| 策略                                    |                                                |
| ▣ 😋 更新                                |                                                |
| 由···· (→) 防病毒與 HIPS                   |                                                |
|                                       |                                                |
| □                                     |                                                |
| ⊡ 📄 資料控管                              |                                                |
|                                       |                                                |
|                                       |                                                |
| □…₩ 100倍[1]                           |                                                |
| e e e e e e e e e e e e e e e e e e e |                                                |